## How to reschedule a Task?

help2.fracttal.com/hc/en-us/articles/24947744886925-How-to-reschedule-a-Task

In Fracttal there are different options in which one or several tasks can be rescheduled at the same time, either to attend to an overdue or an overdue task. To do this, simply enter the TOs sub-module and select the pending tasks to be rescheduled from any of the available views (Kanban, TimeLine and List) to enable the editing bar, where the reschedule option will appear.

## From the Kanban view

| Work Management<br>View Kanban                                                                                                    |                            |                                                                                                    |                                                                                                    |                                                                                     |        | Old Version 🕤 🚊                                                                             | * * E NC ·                                                                                            |
|----------------------------------------------------------------------------------------------------|----------------------------|----------------------------------------------------------------------------------------------------|----------------------------------------------------------------------------------------------------|-------------------------------------------------------------------------------------|--------|---------------------------------------------------------------------------------------------|----------------------------------------------------------------------------------------------------|
| (2) Selected                                                                                                    |                            |                                                                                                    |                                                                                                    |                                                                                     |        |                                                                                             | 5 + New WO                                                                                            |
| Pending Tasks                                                                                                    | 438 💍                      | WOs in Process 7788                                                                                                    | 🖒 📔 WOs in Re                                                                                                    | view                                                                                | 506 () | Closed WOs                                                                                  | 9247 ()                                                                                               |
| TASK<br>maintenance once a month<br>STRUK (PILJ99)<br>C O(10 C EVERY 1 MONTHS<br>2024-04-08                                         |                            | WO-710-2024<br>ASSET:<br>○ 1 = 1<br>© SALON DE REUNIONES ADMINISTRACION (AM-MSP-9)<br>© 01:00                                                                                                    | WO-680-2022           ASSET: 1           ⊙ 1           ⊙ 01:00           E                                            | TASK 1<br>= 1<br>ADOR (AM-MSP-13) FLOUU<br>2024-04-08<br>LD SMITH                   | 100 %  | W0-705-2024<br>ASSET: 1<br>ⓒ 1<br>ⓒ PLANTA ELECTRICA<br>ⓒ 01:00                             | TASK:1<br>1<br>DE 45 KVA (20164-0) EXPERT_<br>100%<br>3927<br>:                                       |
| TASK           MAINTENANCE EVERY 250 KILON           TRUCK (PILUB9)           0 0010           0 EVERY 1 DAY(5)           202409-11 | E MEDIUM PRIORITY          | WO-709-2024           ASSET: 1         TASK: 1           ③ 1         = 1           ◎ HERRAMIENTAS ELECTRICAS (TH-52) SAN SALVADOR           ③ 00:10          2024:03:10           ▲         Tony Fracttal                                                                                                    | WOAA-678-22           ASSET: 1           ⊙ 1           ⊗ TALADRO P           ⊙ 0%           ⋮           WW            | 224<br>TASK: 1 = 1<br>ERCUTOR { 87100 } GALAXIA<br>☐ 2024-03-08<br>ER ULISES MORALE | 100 %  | W0-703-2024<br>ASSET: 1<br>⊙ 1<br>⊗ PRUEBA (82001 ) PP<br>ⓒ 01:00                           | TASK: 1         = 1           UUEBA         0%           0308         O CANCELED           IIA VASQUE |
| TASK<br>Solicitud prueba Veolia<br>@CAMIONETA (CAM-REN01) Renauft SNS<br>@ 00:10 @ UNPLANNED                                        | = MEDIUM PRIORITY<br>34945 | WO-708-2024           SSET: 1         TASC 1           ○ 1         = 1           ○ PELETIZADORA 4 (Ejemplo: ABDW@) FAMSUN           ○ 00:15         ≧ 2024/03:14           ○         Aaraul                                                                                                    | WOAA-676-22           ASSET: 1           ⊙ 1           ⊗ TALADRO (           © 01:00           ⋮         WO AA-676-22 | 124<br>TASK 1 = 1<br>86824 ) MILWAUKEE<br>2024-03-08<br>ER ULISES MORALE            | 100 %  | W0-701-2024<br>ASSET: 1<br>ⓒ 1<br>ⓒ Honda CV2022 ( CV-<br>ⓒ 00:10 ⓒ Invalid<br>MARONSdfsd 1 | TASK: 1 = 1<br>2022-DHSXRS ) 100 %<br>idate 200REMAR :                                                |
| CALMONETA (CAMRENO 1) Renault SNS C 00:10 (UNPLANNED                                                                                | = MEDIUM PRIORITY          | WO-707-2024           ASSET: 1         TASC 1           Image: 1         Image: 1           Image: 1         Image: 1 | WOAA-672-22           ASSET: 1           ⊙ 1           ⊗ Alimentado           05           0           0              | 224<br>TASK:1 = 1<br>r De Bagazo #1 (GP24)<br>@ 2023-05-19                          | 100 %  | W0-700-2024<br>ASSET: 1<br>ⓒ 1<br>ⓒ Honda CV2022 ( CV-<br>ⓒ 00:10                           | TASK: 1<br>= 1<br>2022-DHSXRS )<br>0%<br>33-08<br>O CANCELED                                          |

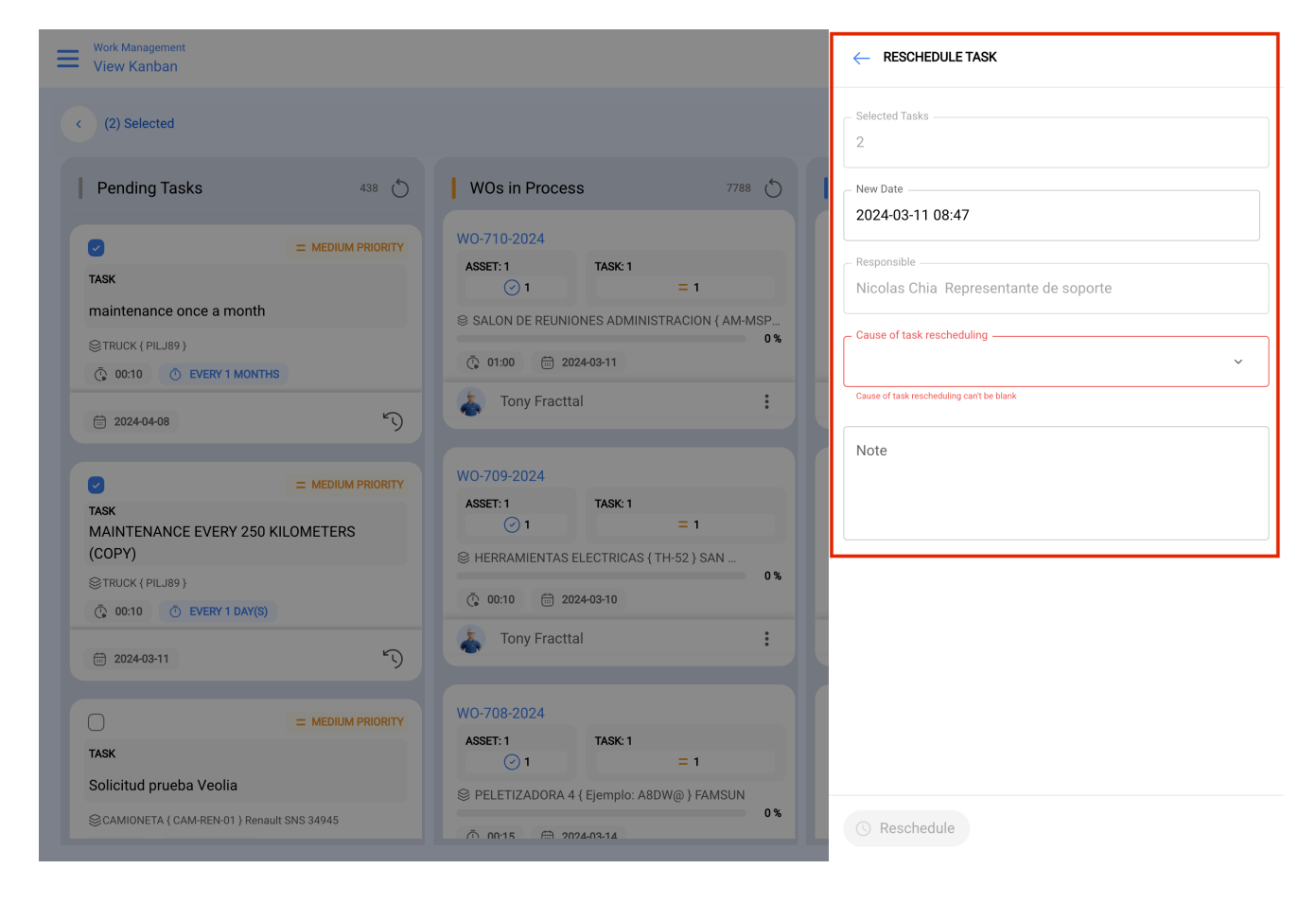

## From the Calendar view

| ) ~  |
|------|
| :    |
| (i)  |
|      |
| 02   |
| 100% |
| 100% |
|      |
| 09   |
|      |
| Ê    |
|      |
| 16   |
|      |
|      |
|      |
| 23   |
|      |
|      |
|      |
| 30   |
|      |
|      |
|      |
| 06   |
|      |
|      |
|      |
|      |

| Work Management<br>View Calendar |                           |                           |                          |               | ← RESCHEDULE TASK                         |
|----------------------------------|---------------------------|---------------------------|--------------------------|---------------|-------------------------------------------|
|                                  |                           |                           |                          |               |                                           |
| < (3) Selected                   |                           |                           | Selected Tasks           |               |                                           |
|                                  |                           |                           |                          | ſ             | 5                                         |
| Pending Tasks 🕥 W                | fork Orders               |                           |                          |               | - New Date                                |
| Sun                              | Mon                       | Tue                       | Wed                      | т             | 2024-03-11 08:50                          |
|                                  |                           |                           |                          |               | - Responsible -                           |
| 20:10 WO-114-2024 100%           | 10:00 WOAA-526-2024 0%    | 07:07 WOAA-619-2024 0%    | 07:07 WOAA-616-2024 0%   | 01:30 WOAA-57 | Nicolas Chia Representante de soporte     |
|                                  | 10:00 WOAA-531-2024 100%  | 07:07 WOAA-617-2024 0%    | 07:22 WOAA-428-2024 100% | 07:07 WOAA-62 | ·····                                     |
|                                  | 11:10 tarea recursos      | 07:07 WOAA-615-2024 0%    | 07:36 WOAA-430-2024 100% | 12:15 WOAA-44 | Cause of task rescheduling                |
| 03                               | 04                        | 05                        | 06                       |               | ~                                         |
| 21:24 WOAA-600-2024 0%           | 06:12 WOAA-605-2024 0%    | 07:07 WOAA-627-2024 0%    | 15:44 SOLICITO PER       | 11:30 Bitac   |                                           |
|                                  | 06:13 WOAA-601-2024 0%    | 07:07 WOAA-624-2024 0%    | 16:44 WOAA-644-2024 100% | 07:00 WOAA-39 | Cause of task rescheduling can't be blank |
|                                  | 07:30 WOAA-581-2024 50%   | 10:20 WOAA-625-2024 0%    | 17:27 WOAA-648-2024 100% | 07:00 WOAA-37 |                                           |
| 10                               | 11                        | 12                        | 13                       |               | Note                                      |
| 11:30 Bitacoras mantenim         | 10:00 Semanal             | 10:00 Inspección día Mart | 10:00 WO-707-2024 0%     | 02:16 WO-6310 |                                           |
| 16:41 WO-709-2024 0%             | 10:00 Inspección día Lune | 10:00 WOAA-675-2024 100%  |                          | 10:00 WO-708- |                                           |
|                                  | 10:47 WO-317-2024 100%    | 10:00 WOAA-674-2024 0%    |                          | 10:00 WO-706- |                                           |
| 17                               | 18                        | 19                        | 20                       |               |                                           |
|                                  | 10:00 WO-6903-2024 100%   | 14:33 OT-5403-2024 100%   |                          |               |                                           |
|                                  |                           | 14:33 01-5293-2024 100%   |                          |               |                                           |
|                                  |                           | 14.33 01-5265-2024 0%     |                          |               |                                           |
| 24                               | 25                        | 26                        | 27                       |               |                                           |
|                                  | 13:23 Mantenimiento de S  | 17:32 CHECK LIST 2        | 09:16 WUAA-543-2024 0%   | 10:52 WOAA-58 |                                           |
|                                  |                           | 17:32 CHECK LIST 1        | 15:44 OT-1589-2024 0%    |               |                                           |
|                                  |                           | 17:32 CHECK LIST 1        | 17:30 WO-705-2024 100%   |               |                                           |
| 31                               | 01                        | 02                        |                          |               |                                           |
|                                  | 10:01 WOAA-476-2024 0%    | 15:00 WO-282-2024 0%      |                          | 17:00 tarea   |                                           |
|                                  | 10:01 WOAA-475-2024 100%  |                           |                          |               |                                           |
|                                  |                           |                           |                          |               | () Reschedule                             |

## From List view

| Work Management<br>Pending Tasks |             |                           |                           | Q Search        |                | Old Version    |      |             | NC ~               |
|----------------------------------|-------------|---------------------------|---------------------------|-----------------|----------------|----------------|------|-------------|--------------------|
| (2) Selected                     |             |                           |                           |                 |                |                |      | 5) + Ne     | ew WO              |
|                                  | Code        | Asset                     | Task                      |                 | Trigger        | D              | elay | Planned N   | laintenance        |
| 0 🕚                              | PILJ89      | TRUCK { PILJ89 }          | MAINTENANCE EVERY 25      | 50 KILOMETERS ( | Date Every 1 D | ay(s)          | 0    | TRUCK (A    | CH)                |
| _ © \                            | CAM-REN-01  | CAMIONETA { CAM-REN-01    | Solicitud prueba Veolia   |                 | Non Schedule   | d Tasks        | 4    |             |                    |
| 0 ◎ 5 €                          | CAM-REN-01  | CAMIONETA { CAM-REN-01    | Solicitud prueba estado C | т               | Non Schedule   | d Tasks        | 4    |             |                    |
| 0 🔍                              | HB M3 OF    | Oficina { HB M3 OF }      | Test diario               |                 | Date Every 1 D | ay(s)          | 6    | Plan diaric | )                  |
| $\bigcirc \bigcirc \bigcirc$     | НВ МЗ ТЕ    | Terraza { HB M3 TE }      | PRUEBA FERIADO            |                 | Date Every 1 D | ay(s)          | 6    | PRUEBA F    | ERIADO             |
| 0 ◎ 5 €                          | SLWESTLAND  | SOLICITANTES WESTLAND     | SOLICITO PERMISO PARA     | HACER UNA RE    | Non Schedule   | d Tasks        | 4    |             |                    |
| $\bigcirc \bigcirc \bigcirc$     | Ejemplo: A8 | PELETIZADORA 4 { Ejemplo: | Inspección día Lunes Mai  | ĭana            | Event Cumplin  | niento de Mtto | 0    | Plan de M   | antenimiento de P. |
| 0 0 0                            | Ejemplo: A8 | PELETIZADORA 4 { Ejemplo: | Inspección día Martes Ta  | rde             | Date Every 1 T | uesday         | 0    | Plan de M   | antenimiento de P. |
| 0 0 0                            | Ejemplo: A8 | PELETIZADORA 4 { Ejemplo: | Inspección día Lunes Taro | le              | Date Every 1 N | londay         | 0    | Plan de M   | antenimiento de P. |
| 0 0 3                            | Ejemplo: A8 | PELETIZADORA 4 { Ejemplo: | Semanal                   |                 | Date Every 1 N | londay         | 0    | Plan de M   | antenimiento de P. |
| $\bigcirc \bigcirc \bigcirc$     | Ejemplo: A8 | PELETIZADORA 4 { Ejemplo: | Inspección día Miercoles  | Mañana          | Event Cumplin  | niento de Mtto | 0    | Plan de M   | antenimiento de P. |
| $\bigcirc \bigcirc \bigcirc$     | ROCIO 1     | EQUIPO DEMO ROCIO { ROC   | TAREA DEMO DIA ROCIO      | 2               | Date Every 1 D | ay(s)          | 6    | PLAN DEM    | IO PRUEBA ROCIO    |
| $\bigcirc \bigcirc \bigcirc$     | ROCIO 1     | EQUIPO DEMO ROCIO { ROC   | TAREA DEMO DIA ROCIO      | 1               | Date Every 1 D | ay(s)          | 6    | PLAN DEM    | IO PRUEBA ROCIO    |
|                                  |             |                           |                           |                 |                |                |      |             |                    |

Showing 50 of 396

| < | (2) Sel | ected |         |                        |                             | _ <sup>s</sup><br>2 |
|---|---------|-------|---------|------------------------|-----------------------------|---------------------|
|   |         |       | Code    | Asset                  | Task                        | Trigger             |
|   | ٢       | 0     | UTK-001 | Generator 01 { UTK-001 | Shaft replacement           | Non Schedulec       |
|   | 0       | 0     | UTK-001 | Fire Pump 01 { UTK-001 | Daily Inspection - Diesel   | Date Every 1 D      |
| ~ | 0       | 0     | UTK-001 | Fire Pump 01 { UTK-001 | Weekly PM - Diesel Forklift | Date Every 1 W      |
| ~ | ٥       | 0     | UTK-001 | AC-SP02 { UTK-001-AC-S | Quarterly PM - HVAC Spli    | Date Every 3 M      |
|   | ٢       | 0     | UTK-001 | AC-SP01 { UTK-001-AC-S | Quarterly PM - HVAC Spli    | Date Every 3 M      |
|   | 0       | 0     | UTK-001 | Generator 01 { UTK-001 | Monthly PM - Generators     | Date Every 1 M      |
|   |         |       |         |                        |                             |                     |

| <       | Reschedule Task Task |
|---------|----------------------|
| - Selec | ted Tasks            |
| New I   | Date2-07-08 09:43    |
| Note    | 3                    |
| Notes   | s can't he blank     |

C RESCHEDULE TASK

Then, upon clicking the reschedule option 5, a window will emerge where you can enter the date and the reason why the task is being rescheduled.

Finally, upon making the edits, you'll just need to click on Reprogram to save the changes made.